# CronoSTAR<sup>™</sup> 96 Real-Time PCR System

Version 1.1 제품 Code 640231 / 640232

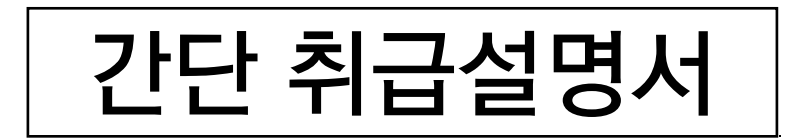

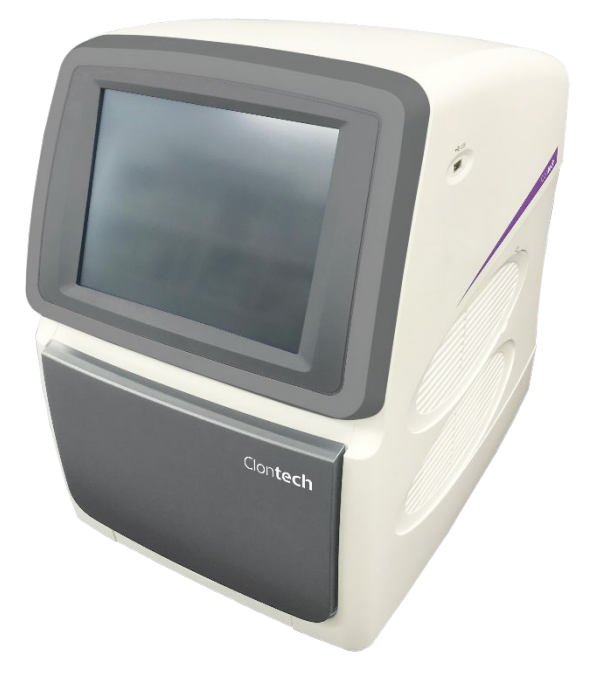

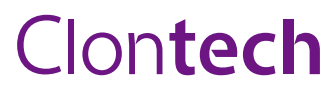

#### 본 설명서의 대상 제품

#### 본 설명서는 CronoSTAR<sup>™</sup> 96 Real-Time PCR System 을 대상으로 합니다.

| 제품명                                                  | 제품 Code |
|------------------------------------------------------|---------|
| CronoSTAR <sup>™</sup> 96 Real-Time PCR System (4ch) | 640231  |
| CronoSTAR <sup>™</sup> 96 Real-Time PCR System (6ch) | 640232  |

CronoSTAR는 다카라바이오㈜의 상표입니다. FrameStar는 4titude Ltd.의 등록상표입니다. 기타 본 설명서에 기재 되어있는 회사명 및 제품명은 각 회사의 상호 또는 등록, 미 등록된 상표이며 각 해당 소유자의 재산입니다.

# rightarrow Quick Manual <math>rightarrow Quick Manual <math>rightarrow Quick Manual rightarrow Quick Manual <math>rightarrow Quick Quick Quick Quick Manual <math>rightarrow Quick Quick Q

----- 목차 ------

| Qı | uick Reference ····· | 3  |
|----|----------------------|----|
| 1. | 장치 시작 및 개요 ·····     | 4  |
| 2. | 신규 분석 조건의 설정 ·····   | 5  |
| 3. | 반응 조건의 설정            | 6  |
| 4. | 샘플 정보의 설정            | 9  |
| 5. | 설정 내용의 확인 및 반응 시작    | 11 |
| 6. | 결과 확인 방법             | 12 |
| 7. | 본체 화면 설정             | 16 |
| 8. | Troubleshooting      | 19 |
| 9. | 관련제품 ·····           | 20 |

# Quick Reference

# 기기의 가동

- CronoSTAR 96 본체 가동
  본체 후면 우측 하단의 전원 스위치 ON
- ② 제어용 PC 전원 ON CronoSTAR 96 S/W 가동

#### Experiment File 설정

③ Experiment File 작성 Quick start화면에서 New Experiment를 선택하고 이름을 작성하여 저장한다.

- ④ PCR 반응조건 설정 Run Setting 화면에서 반응조건, Sample Setting화면에서 샘플정보를 설정한다.
- ⑤ PCR 반응조건 확인

Run Monitoring 화면에서 반응조건을 확인한다.

#### 반응액 준비와 반응 시작

- ⑥ PCR 반응액 조제
- ⑦ Plate / Tube 세팅

본체 모니터에서 open/close 버튼을 눌러 loading platform을 열고 반응액을 분주한 plate 또는 tube를 샘플 블록에 넣는다.

⑧ 반응 시작

Run Monitorting 화면에서 Run 버튼을 클릭한다.

⑨ 실시간 결과 확인

Run Monitoring 화면에 실시간 형광 data 가 표시된다.

# DATA 분석

⑩ Data 분석

Baseline, Threshold 등의 parameter를 확인하여 분석한다.

⑪ 분석결과의 출력

# 기기 종료

- ③ S/W shut down
- ⑬ 본체 panel의 shut down

🛯 ⑭ 본체 전원 OFF

## 1. 기기의 가동

CronoSTAR 96 본체의 후면 우측하단에 있는 전원스위치를 켠다. 컴퓨터 전원을 켜고, CronoSTAR96의 SW를 실행한다.

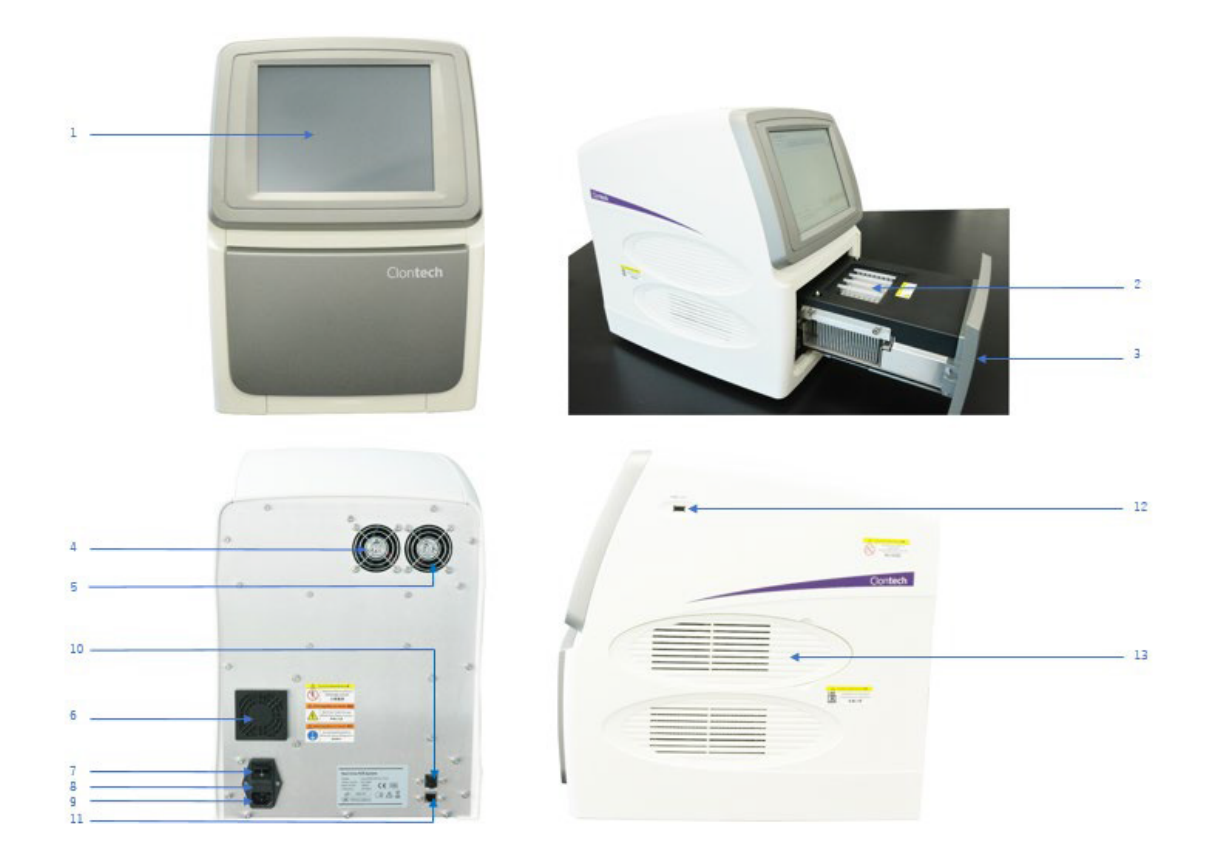

- 1. Touch screen
- 4/5. Cooling fan
- 8. Fuse tube box
- 11. Internet access

| 2. Sample block              | 3. Loading platform  |
|------------------------------|----------------------|
| 6. Air vent                  | 7. Power switch      |
| 9. Power socket              | 10/12. USB interface |
| 13. Removable air vent cover |                      |

# 2. 분석 조건 설정

S/W 를 실행하면 메인화면이 표시된다.

| CronoSTAR 96 (user)                       |                                                                                                    |                                     |
|-------------------------------------------|----------------------------------------------------------------------------------------------------|-------------------------------------|
| File(F) View(V) Tool(T) Option(O) Help(H) |                                                                                                    |                                     |
| [≱ 🗋 📂 🗖 🔓 🖼 🖻 🖽                          |                                                                                                    | Clon <b>tech</b>                    |
|                                           | User Name: user Switch User      Quick Start    Recent Files      >>New Experiment      >>New Experiment From Existing Experiment      >>Open Data File      >>Instrument Management      Default Instrument: CronoSTAR 96-6ch+#10      Details      IP Address:      192.168.202.10      Ording Platform:      Unknown      Status:      Unknown |                                     |
|                                           |                                                                                                    |                                     |
|                                           |                                                                                                    |                                     |
| 🎒 i 🖻 🦉 i 🐼 🖬 🖉                           |                                                                                                    | 🛛 🖉 A 般 🐸 ᅍ 🥔 🖗 🖓 🕬 🗸 🖕 🚛 👘 🎼 17:12 |

### New Experiment 를 클릭한다.

| CronoSTAR 96 (user)                       |                                                                                                    |                                       |
|-------------------------------------------|----------------------------------------------------------------------------------------------------|---------------------------------------|
| File(F) View(V) Tool(T) Option(O) Help(H) |                                                                                                    |                                       |
|                                           |                                                                                                    | Clon <b>tech</b>                      |
|                                           | User Name: user Switch User<br>Quick Start Recent Files<br>>>New Experiment<br>>>Den Data File<br>>>Instrument Management<br>Default Instrument: CronoSTAR 96-6ch-#10<br>Detais<br>Detais<br>D |                                       |
|                                           | Display at Startup                                                                                                    |                                       |
|                                           |                                                                                                    |                                       |
|                                           |                                                                                                    |                                       |
|                                           |                                                                                                    | 🕑 A HQ 🐸 🏸 🧼 V KONA + 🔺 att 📑 🍾 17:12 |

#### 실험명을 넣고 New 를 클릭한다.

| CronoSTAR 96 (user)                       |                                                                                                    |                               |
|-------------------------------------------|----------------------------------------------------------------------------------------------------|-------------------------------|
| File(F) View(V) Tool(T) Option(O) Help(H) |                                                                                                    |                               |
| C> C 🖻 🖬 C. 🖼 🖻 🎟                         |                                                                                                    | Clon <b>tech</b>              |
|                                           | User Name: user Switch User        Quid      New Experiment        Experiment Name      weed-20200609171531        Experiment Name      New        Cancel      New        Details      192.168.202.10        On-line:      0-line:        Loading Platform:      Unknown        Status:      Unknown |                               |
|                                           |                                                                                                    |                               |
| 🚱 🔹 🧟 🤋 🐼 🛥 🔖 🛐                           |                                                                                                    | 🧭 A 般 🐸 駒 🥔 🖗 🕬 🖏 🚽 👘 🚛 17:15 |

# 3. 반응 조건 설정

Run Setting tab에서 반응조건을 설정한다.

| CronoSTAR 96 (user)                                           |                         |                  |
|---------------------------------------------------------------|-------------------------|------------------|
| File(F) View(V) Tool(T) Option(O) Help(H)                     |                         |                  |
|                                                               |                         | Clon <b>tech</b> |
| Run Setting Sample Setting Run Monitoring Analysis            |                         |                  |
|                                                               | Experiment              |                  |
|                                                               | Tube Type:              | Clear 🔹          |
|                                                               | Reaction Volume:        | 25 🔹 µL          |
|                                                               | Lid Heating:            | 105 🕂 °C 🔽 Open  |
|                                                               |                         |                  |
| +                                                             |                         |                  |
|                                                               | Step                    |                  |
|                                                               | Step Mode:              | •                |
|                                                               | Fluorescence:           | •                |
|                                                               | Temperature:            | 3º 📫 0           |
| L                                                             | Time:                   | 00:00            |
| Stage Stage Type Cycle 1 Step Temperature Time Fluorescence 1 | Ramp:                   | 0 🗘 °C/s         |
| •                                                             |                         |                  |
|                                                               |                         |                  |
|                                                               |                         |                  |
|                                                               |                         |                  |
|                                                               |                         |                  |
| user-20200600171531                                           |                         |                  |
| 🚱 T 📴 🧭 🥑 🔹 🛥 💊 💊 😭 🖬 🖬 🖬 🖬 🖬                                 | <b>5 💬 🥔 🕐 сарь 🗗 🔺</b> | 🛛 🛤 🕼 🔥 17:16    |

#### 「+」를 클릭하면 Stage Type이 표시된다.

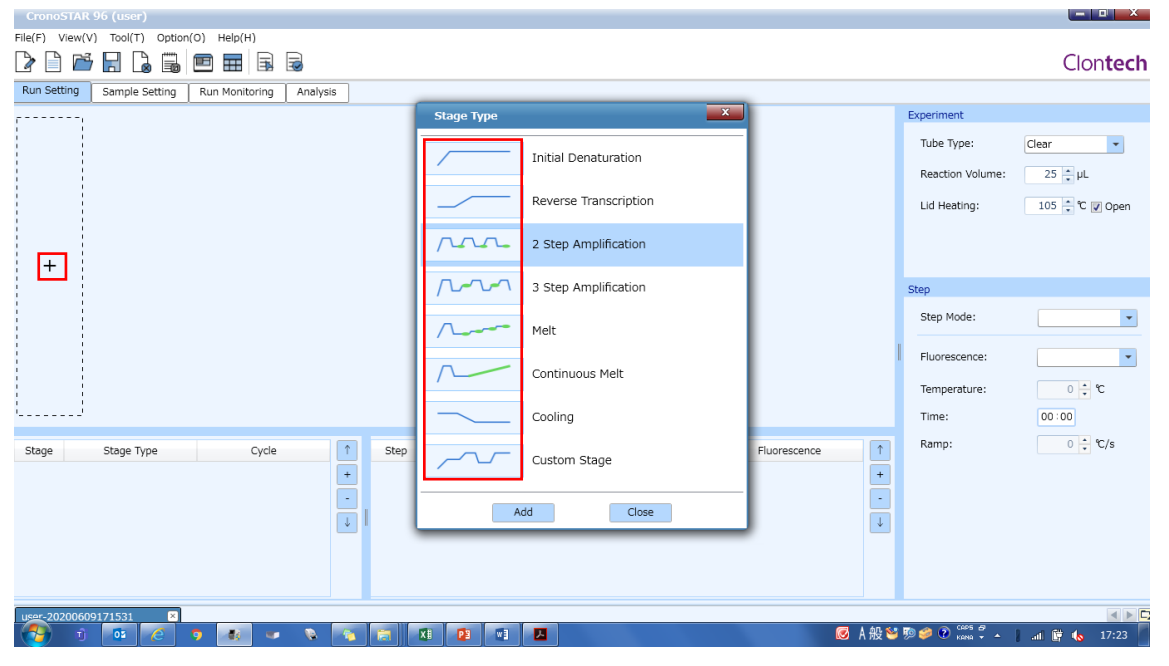

#### 원하는 Stage Type을 선택하고 Add하는 과정을 반복하여 반응조건을 설정한다.

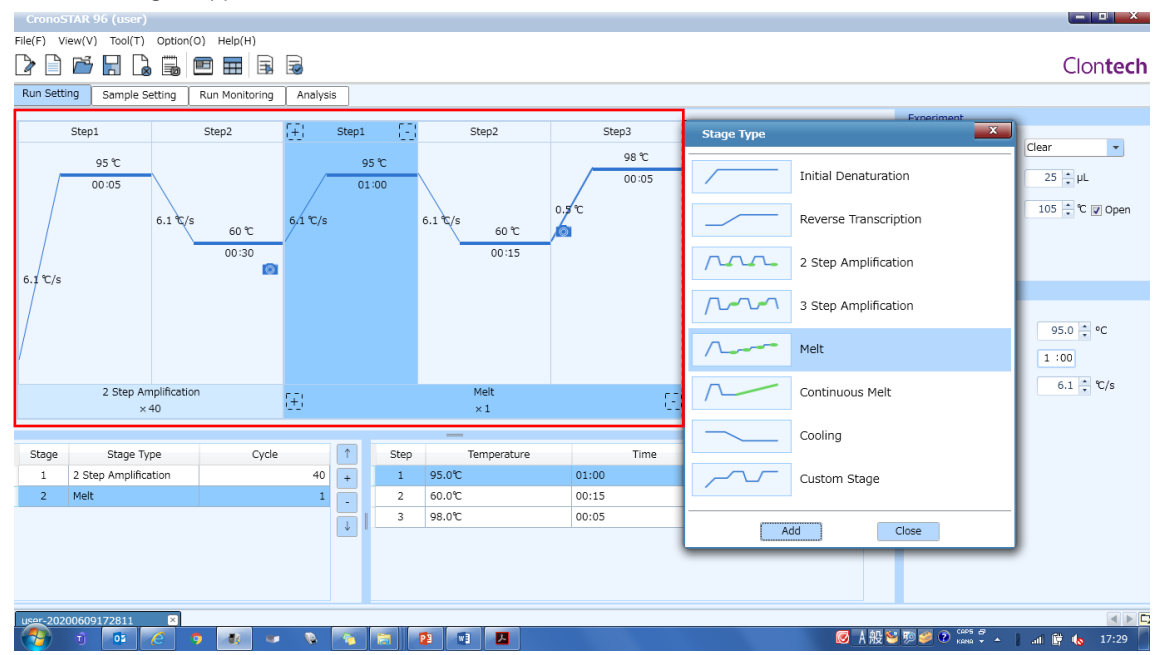

#### 변경하고 싶은 조건을 클릭하면 편집이 가능하다.

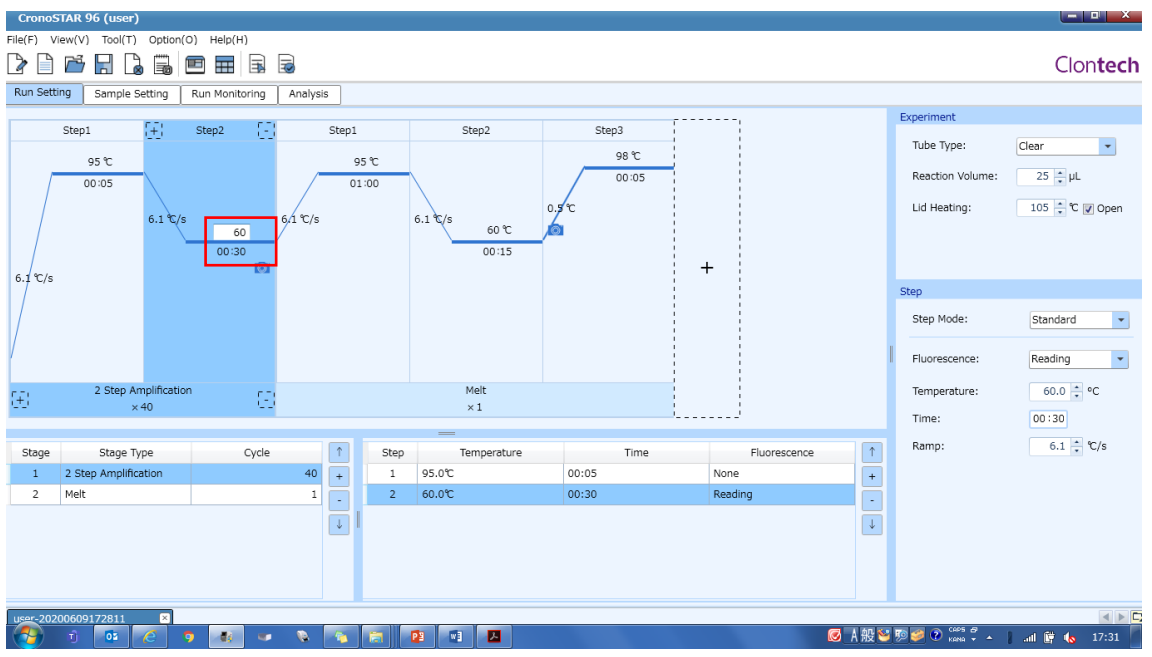

#### Experiment를 설정 한다.

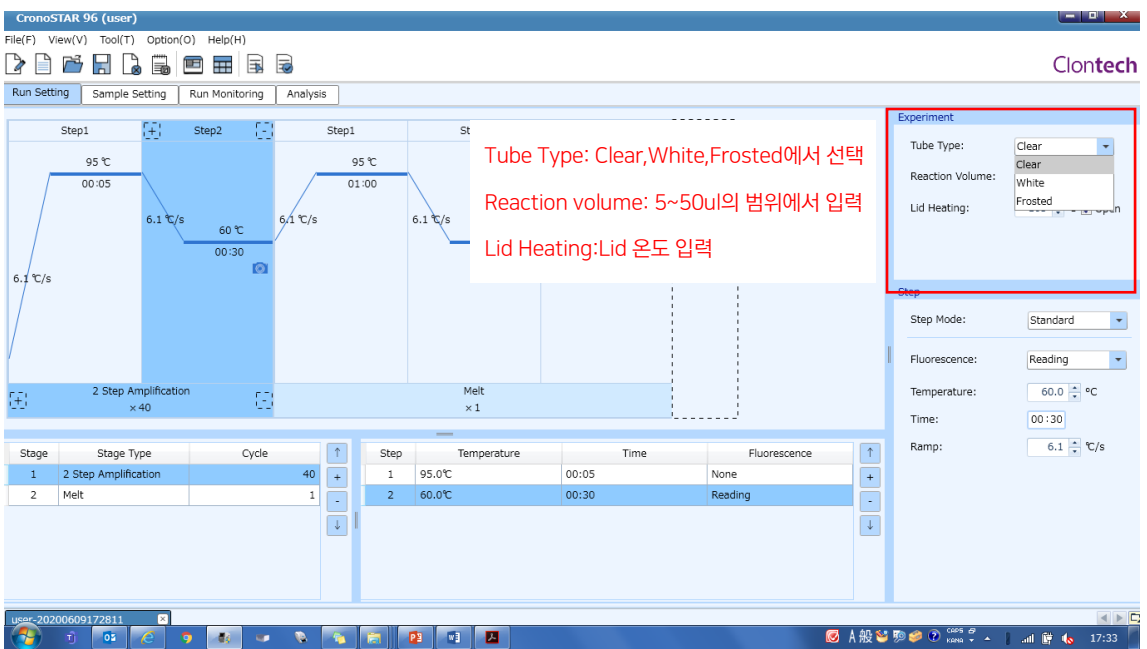

#### Step 설정을 한다.

| CronoSTAR 96 (user)                                                                                                    |                             |  |  |  |  |  |  |  |  |  |  |  |  |
|----------------------------------------------------------------------------------------------------|-----------------------------|--|--|--|--|--|--|--|--|--|--|--|--|
| File(F) View(V) Tool(T) Option(O) Help(H)                                                                                                    |                             |  |  |  |  |  |  |  |  |  |  |  |  |
|                                                                                                    |                             |  |  |  |  |  |  |  |  |  |  |  |  |
| Run Setting Sample Setting Run Monitoring Analysis                                                                                                    |                             |  |  |  |  |  |  |  |  |  |  |  |  |
| Example a fill and the second second s | xperiment                   |  |  |  |  |  |  |  |  |  |  |  |  |
| Step1 ++ Step2 ++ Step1 Step2 Step3                                                                                                    | Tube Type: Clear            |  |  |  |  |  |  |  |  |  |  |  |  |
| 95 % 98 %                                                                                                    |                             |  |  |  |  |  |  |  |  |  |  |  |  |
| 00:05 01:00 00:05                                                                                                    | Reaction Volume: 25 + µL    |  |  |  |  |  |  |  |  |  |  |  |  |
|                                                                                                    | Lid Heating: 105 🗧 ℃ 🔽 Open |  |  |  |  |  |  |  |  |  |  |  |  |
| 6.1 C/s 60 C 6.1 C/s 60 C                                                                                                    |                             |  |  |  |  |  |  |  |  |  |  |  |  |
| 00:30 00:15                                                                                                    |                             |  |  |  |  |  |  |  |  |  |  |  |  |
| 6.1%/s                                                                                                    |                             |  |  |  |  |  |  |  |  |  |  |  |  |
| Sta                                                                                                    | tep                         |  |  |  |  |  |  |  |  |  |  |  |  |
| Step Mode를 Standard, Touchdown,                                                                                                    | Step Mode: Standard 🔻       |  |  |  |  |  |  |  |  |  |  |  |  |
| Long Gradient & del                                                                                                    | Standard                    |  |  |  |  |  |  |  |  |  |  |  |  |
| Long, oradient & En                                                                                                    | Fluorescence: Touchdown     |  |  |  |  |  |  |  |  |  |  |  |  |
| 2 Step Amplification                                                                                                    | Temperature: Gradient       |  |  |  |  |  |  |  |  |  |  |  |  |
| 표 x40 E Fluorescence을 None / Reading 중 선택                                                                                                    | Time: 00:20                 |  |  |  |  |  |  |  |  |  |  |  |  |
|                                                                                                    | 1111e. 00.30                |  |  |  |  |  |  |  |  |  |  |  |  |
| Stage Stage Type Cycle 1 Step Temperature Time Fluorescence 1                                                                                                    | Ramp: 6.1 + %C/s            |  |  |  |  |  |  |  |  |  |  |  |  |
| 1 2 Step Amplification 40 + 1 95.0°C 00:05 None +                                                                                                    |                             |  |  |  |  |  |  |  |  |  |  |  |  |
| 2 Melt 1 - 2 60.0°C 00:30 Reading -                                                                                                    |                             |  |  |  |  |  |  |  |  |  |  |  |  |
|                                                                                                    |                             |  |  |  |  |  |  |  |  |  |  |  |  |
|                                                                                                    |                             |  |  |  |  |  |  |  |  |  |  |  |  |
|                                                                                                    |                             |  |  |  |  |  |  |  |  |  |  |  |  |
|                                                                                                    |                             |  |  |  |  |  |  |  |  |  |  |  |  |
|                                                                                                    |                             |  |  |  |  |  |  |  |  |  |  |  |  |
|                                                                                                    | 🥔 🕐 🥴 🖌 🖌 👘 👘 👘 17:33       |  |  |  |  |  |  |  |  |  |  |  |  |

# 4. 샘플 정보 설정

Sample Setting tab에서 샘플정보를 입력한다. (나중에 입력도 가능)

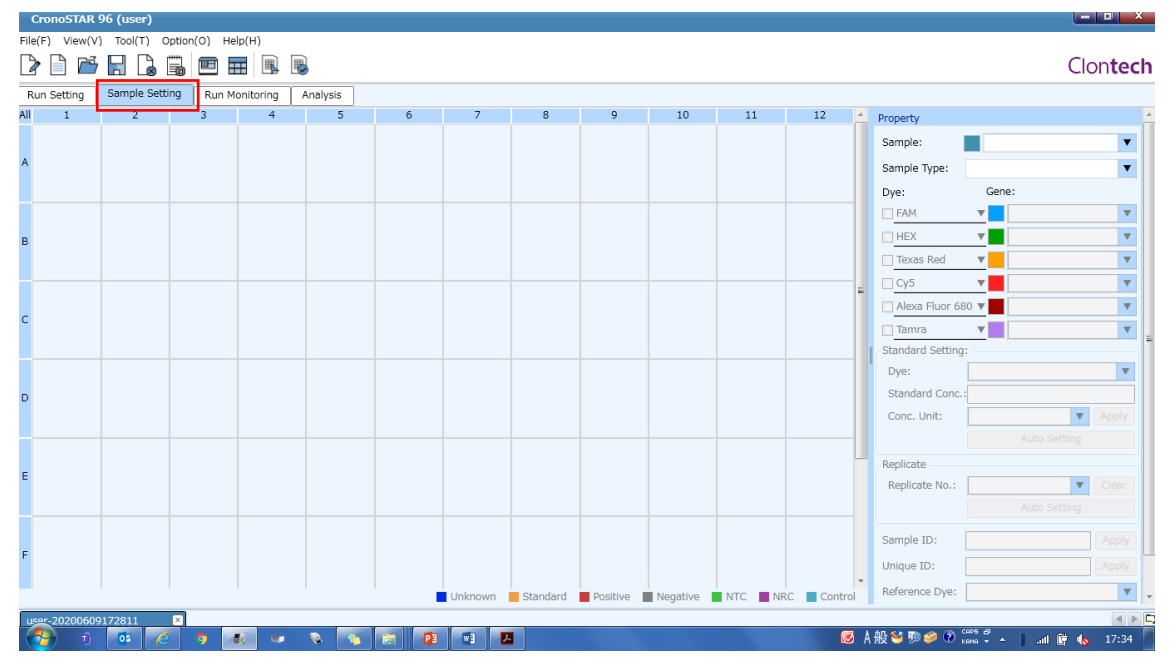

#### 샘플을 세팅한 Well을 선택한다.

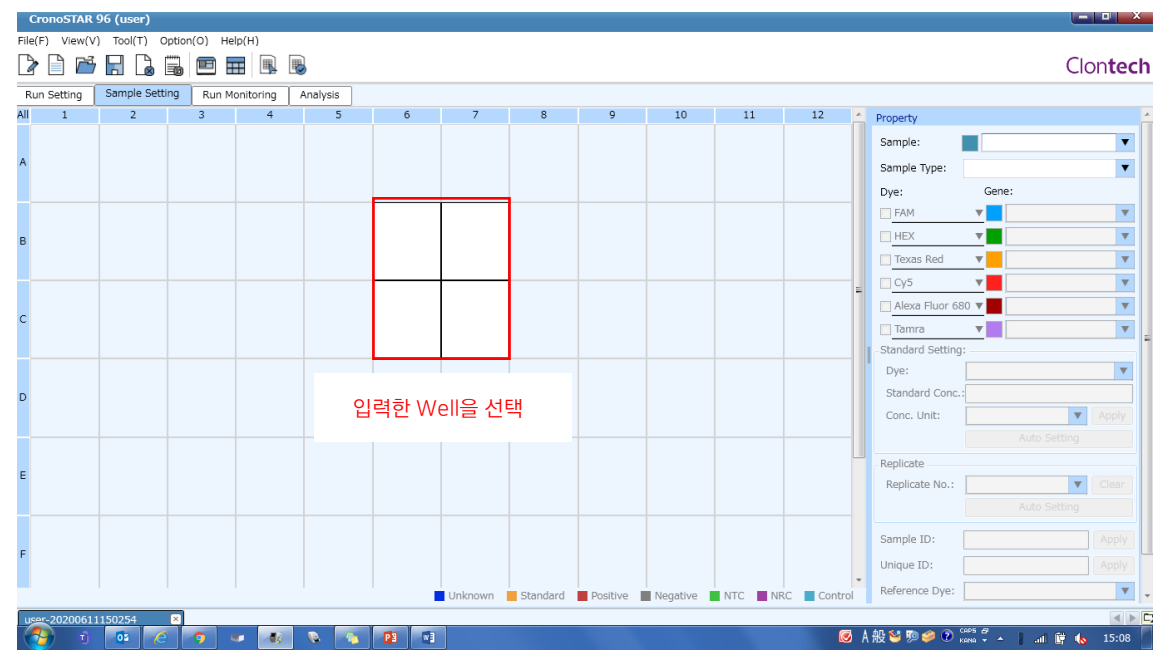

#### Property정보를 입력한다.

| Cro    | onoSTAR 9 | 96 (user)    |        |       |            |          |           |            |          |          |          |         |         |                 |                | ×                |
|--------|-----------|--------------|--------|-------|------------|----------|-----------|------------|----------|----------|----------|---------|---------|-----------------|----------------|------------------|
| File(F | ) View(V) | ) Tool(T) C  | ption( | 0) н  | elp(H)     |          |           |            |          |          |          |         |         |                 |                |                  |
| 2      | D 🖻       |              |        |       | III 🖪      |          |           |            |          |          |          |         |         |                 |                | Clon <b>tech</b> |
| Run    | Setting   | Sample Setti | ing    | Run M | Monitoring | Analysis |           |            |          |          |          |         |         |                 |                |                  |
| All    | 1         | 2            |        | 3     | 4          | 5        | 6         | 7          | 8        | 9        | 10       | 11      | 12 🔺    | Property        |                | -                |
|        |           |              |        |       |            | Con      | aplo: 새   | 프며이려       |          |          |          |         |         | Sample:         |                | <b>_</b>         |
| A      |           |              |        |       |            | Jan      | ihie. B   | 20 비귀      |          |          |          |         |         | Sample Type:    |                | <b>T</b>         |
|        |           |              |        |       |            | San      | nnle Tvr  | 고 서태       |          |          |          |         |         | Dye:            | Gene:          |                  |
|        |           |              |        |       |            | Jun      | ipic i y  |            |          |          |          |         |         | FAM             | <b>T</b>       | <b>V</b>         |
| в      |           |              |        |       |            | Dve      | ·사요하네     | = filtor 9 | · 혀과5    |          | EH       |         |         | HEX .           | ▼              | <b>v</b>         |
|        |           |              |        |       |            | Dyc      |           |            | 1005     | 222 0    |          |         |         | Texas Red       | <b>v</b>       | <b>V</b>         |
|        |           |              |        |       |            | 서타       | 가느하히      | 형과묵직       |          |          |          |         |         | Cy5             | ▼              | <b>v</b>         |
| c      |           |              |        |       |            |          |           | 0022       |          |          |          |         |         | Alexa Fluor     | 580 🔻 📕        | <b>v</b>         |
| C      |           |              |        |       |            | FAN      | 4, TB Gr  | een, LC (  | Green,   | Eva Gr   | een, SY  | ′TO 9   |         | Tamra           | ▼              | v                |
|        |           |              |        |       |            | – HE>    | <, TET, ۱ | VIC, JOE   |          |          |          |         |         | Standard Settin | 9.             |                  |
|        |           |              |        |       |            | Tex      | as Red,   | ROX        |          |          |          |         |         | Dye:            |                |                  |
| D      |           |              |        |       |            | Cy5      |           |            |          |          |          |         |         | Cons. Units     |                | T Apply          |
|        |           |              |        |       |            | Alex     | ka Fluor  | - 680      |          |          |          |         |         | Conc. onic.     | Autos          | Cotting          |
|        |           |              |        |       |            | TAN      | /IRA Cv   | 3 NFD      |          |          |          |         |         | Danlinsta       |                | Jetung           |
| Е      |           |              |        |       |            |          |           | 0,         |          |          |          |         |         | Replicate No :  |                | Clear            |
|        |           |              |        |       |            |          |           |            |          |          |          |         |         | reprode non     | Auto S         | Setting          |
|        |           |              |        |       |            |          |           |            |          |          |          |         |         |                 |                |                  |
| F      |           |              |        |       |            |          |           |            |          |          |          |         |         | Sample ID:      |                | Apply            |
|        |           |              |        |       |            |          |           |            |          |          |          |         |         | Unique ID:      |                |                  |
|        |           |              |        |       |            |          |           | Unknown    | Standard | Positive | Negative | NTC NRC | Control | Reference Dye:  |                | <b>v</b>         |
| User   | -20200611 | 150254       | ×      |       |            |          |           |            |          |          |          |         |         |                 |                |                  |
|        | n 🕯       | 01 (6        |        | 9     | -          |          |           | 1          |          |          |          |         | ۱       | A 般 🐸 🖻 🥔 📀     | KANA 🗸 🔺 🚦 atl | 📴 🍖 15:08 👘      |

#### Standard, Repliciate을 설정한다.

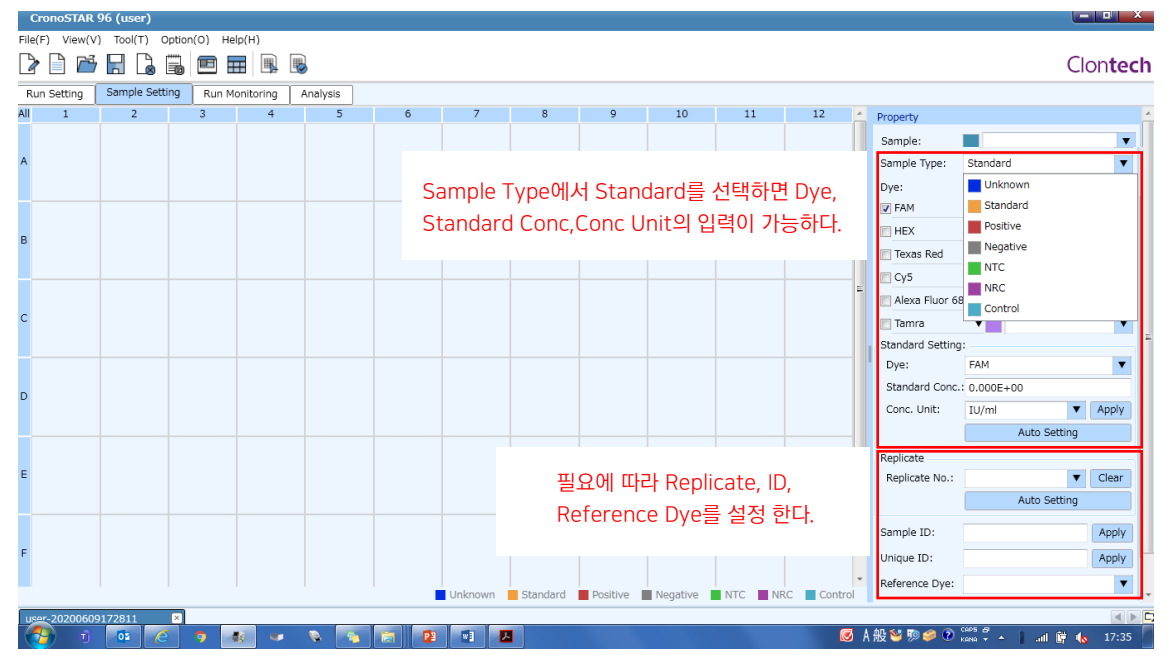

#### 5. 설정내용의 확인 및 분석

Run Monitoring에서 설정한 내용의 확인을 한다.

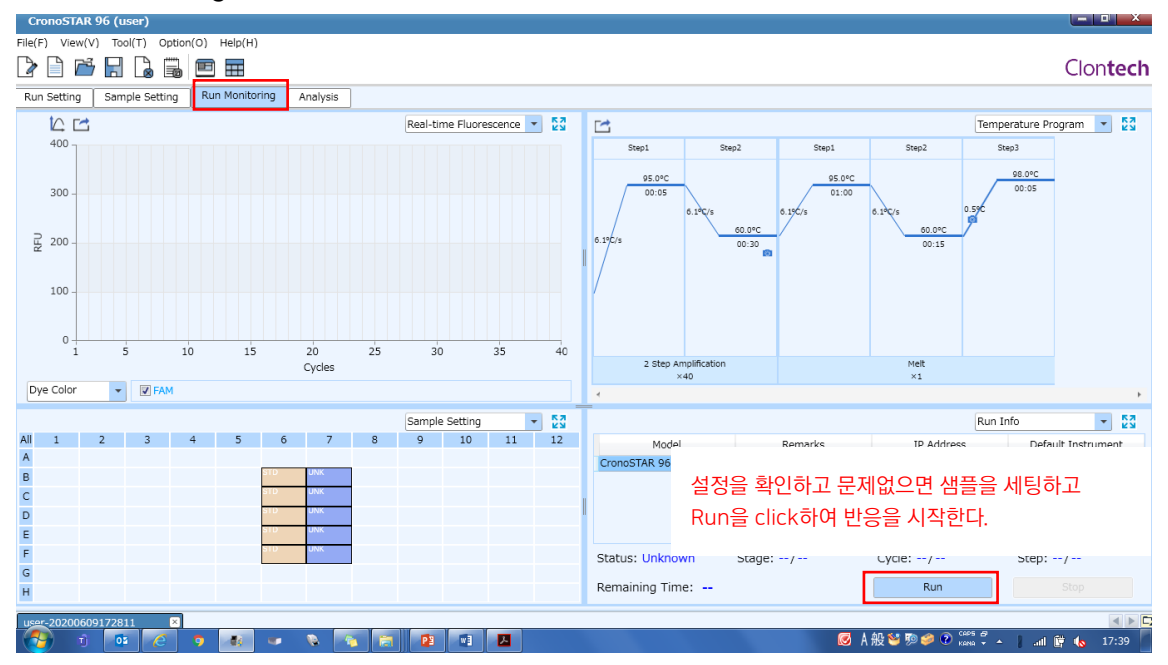

- 0 X

#### 6. 결과 확인

4개의 화면에 각각 항목이 표시된다.

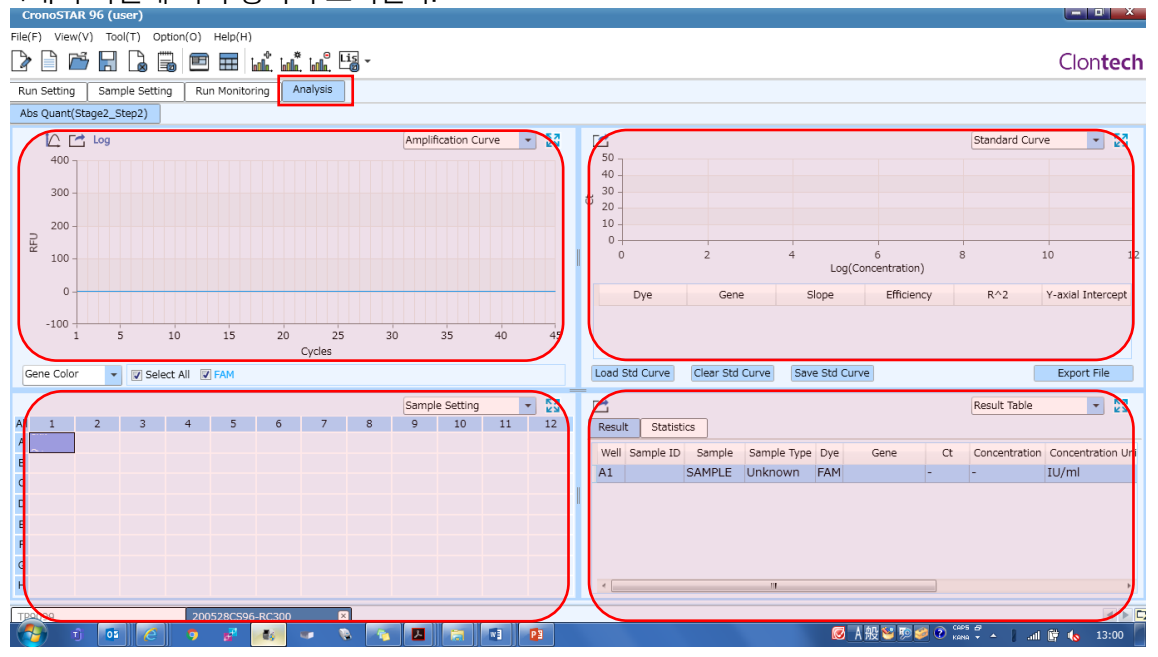

해석 방법을 선택한다.

| File(F) View(V) Too(T) Option(O) Help(H)           |                                         |                      |        |                   |                                   |                     |        |                      |             |          |  |  |
|----------------------------------------------------|-----------------------------------------|----------------------|--------|-------------------|-----------------------------------|---------------------|--------|----------------------|-------------|----------|--|--|
| 🕑 🗎 🛗 🔒 🐻 📼 🖬 🚮 🚛 🖼 - Ne                           | ▶ □ □ □ □ □ □ □ □ □ □ □ □ □ □ □ □ □ □ □ |                      |        |                   |                                   |                     |        |                      |             |          |  |  |
| Run Setting Sample Setting Run Monitoring Analysis |                                         |                      |        |                   |                                   |                     |        |                      |             |          |  |  |
| Abs Quant(Stage2_Step2) Melt Curve(Stage3)         |                                         |                      |        |                   |                                   |                     |        |                      |             |          |  |  |
| Amplifica                                          | t<br>New Analysis                       |                      | ×      | 1                 |                                   |                     |        | Ctondard C           |             | _ K7     |  |  |
| 1500                                               | Abs Quant                               | t                    |        | A                 | os Quan                           | t 절대                | 정량 분석  | 넉                    |             |          |  |  |
| 1000                                               | 🔘 Rel Quant                             |                      |        | Ral Qaunt 상대정량 분석 |                                   |                     |        |                      |             |          |  |  |
| 0                                                  | Melt Curve  Genotynin                   | e                    |        | м                 | elt Curv                          | e 융해                | 곡선분석   | 4                    |             |          |  |  |
| -500 1 5 10 15 20 25 30                            | Genocyping  End Point Eluorescence      |                      |        |                   |                                   |                     |        |                      |             |          |  |  |
| Cycles                                             |                                         | G                    |        |                   |                                   | Genotyping 시노타이핑 문석 |        |                      |             |          |  |  |
| Gene Color V Select All V FAM                      | Soloct Stago:                           | Calast Stages Stages |        |                   | nd Doipt Fluoroscopeo 에도표이도 현관 보세 |                     |        |                      |             |          |  |  |
| Sample S                                           |                                         |                      |        | escenc            | 는 핸드포                             | 킨드 영경               | 3 군역   |                      |             |          |  |  |
| All 1 2 3 4 5 6 7 8 9                              | select step:                            | stepz                | •      | 1                 |                                   |                     |        |                      |             |          |  |  |
| A                                                  | Analytical Method:                      | Abs Quant            |        | ample             | Sample Type                       | Dye Ge              | ne Ct  | Concentration        | Concentrati | ion Unit |  |  |
| B                                                  |                                         | OK                   | Cancel | С                 | Unknown                           | FAM                 | -      | -                    | IU/ml       | *        |  |  |
| C                                                  |                                         |                      |        | D                 | Standard                          | FAM                 | 17.738 | 4.285E+05            | IU/ml       |          |  |  |
|                                                    |                                         | C6                   | ST     | D                 | Standard                          | FAM                 | 19.984 | 1.387E+05            | IU/ml       | E        |  |  |
| E                                                  |                                         | D6                   | ST     | D                 | Standard                          | FAM                 | 22.459 | 4.005E+04            | IU/ml       |          |  |  |
| F                                                  |                                         | E6                   | ST     | D                 | Standard                          | FAM                 | 24.750 | 1.268E+04            | IU/ml       |          |  |  |
| G                                                  |                                         | F6                   | ST     | D                 | Standard                          | FAM                 | 27.112 | 3.873E+03            | IU/ml       |          |  |  |
| H                                                  |                                         |                      |        | D1000             | III                               | EA M                | 20 147 | 1 2046 ( 02          | TTTT        | ÷        |  |  |
| TP <u>0</u> 199-2 ×                                |                                         |                      |        |                   |                                   |                     |        |                      |             |          |  |  |
| 🚱 🗴 🧑 e 🧿 🚳 🛥 💊 📷 📾                                |                                         |                      |        |                   | Q                                 | JA般≌                | P 🤣 😨  | caps 🚑<br>Kana 👻 🍝 🧜 | 🖢 🛱 🌜       | 23:04    |  |  |

#### Abs Quant 절대정량

Amplification Curve, Standard Curve, Sample Setting, Result Table, Raw Curve, Raw Fluorescence, Heat Map의 7개의 기능 모듈로 구성

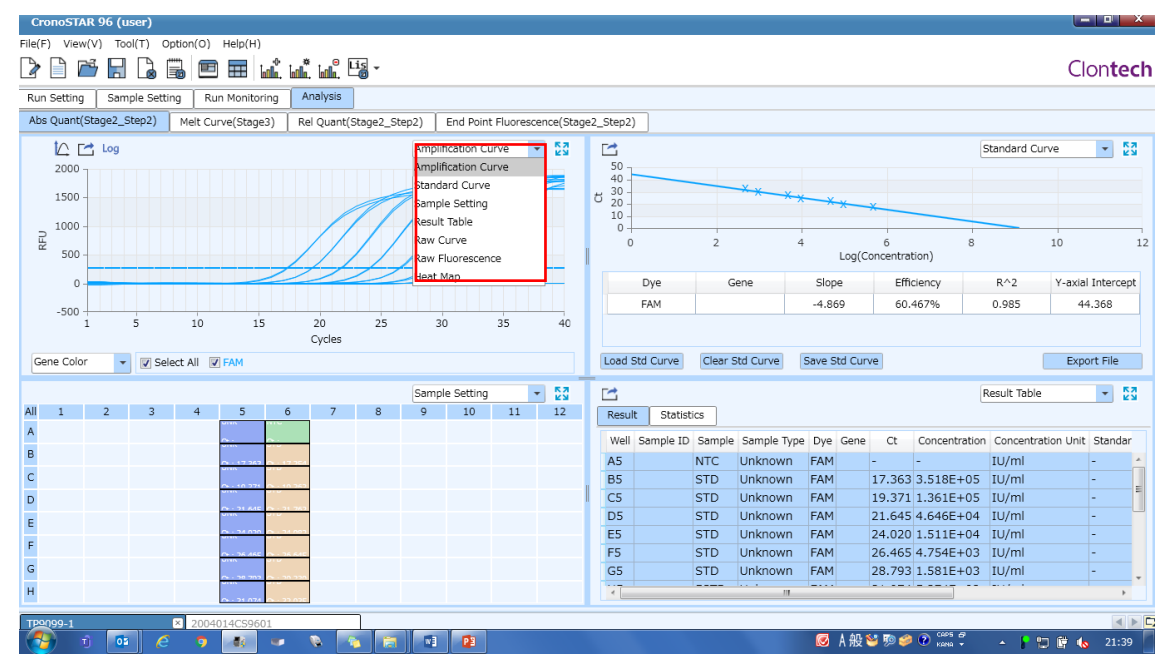

#### Melt Curve 융해곡선

Melting Curve, Melting Peak, Sample Setting, Result Table, Heat Map의 5개의 기능 모듈로 구성

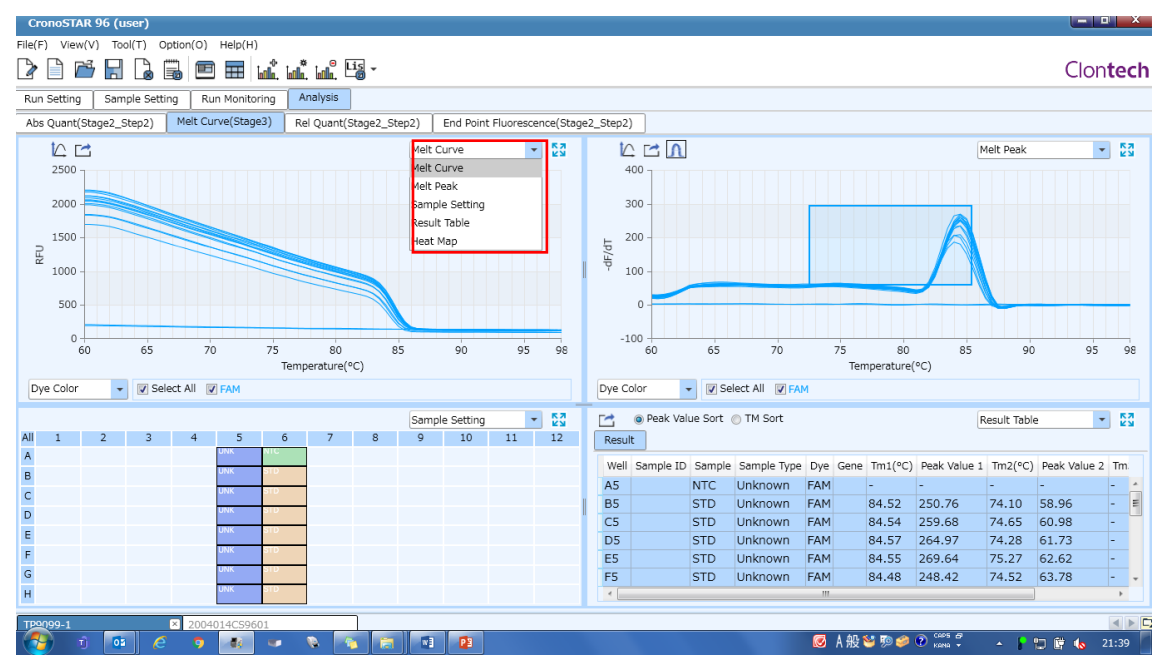

#### Ral Qaunt 상대정량분석

Amplification Curve, Bar Chart, Sample Setting, Result Table, Standard Curve, Raw Curve, Raw Fluorescence, Heat Map의 8개의 기능모듈로 구성

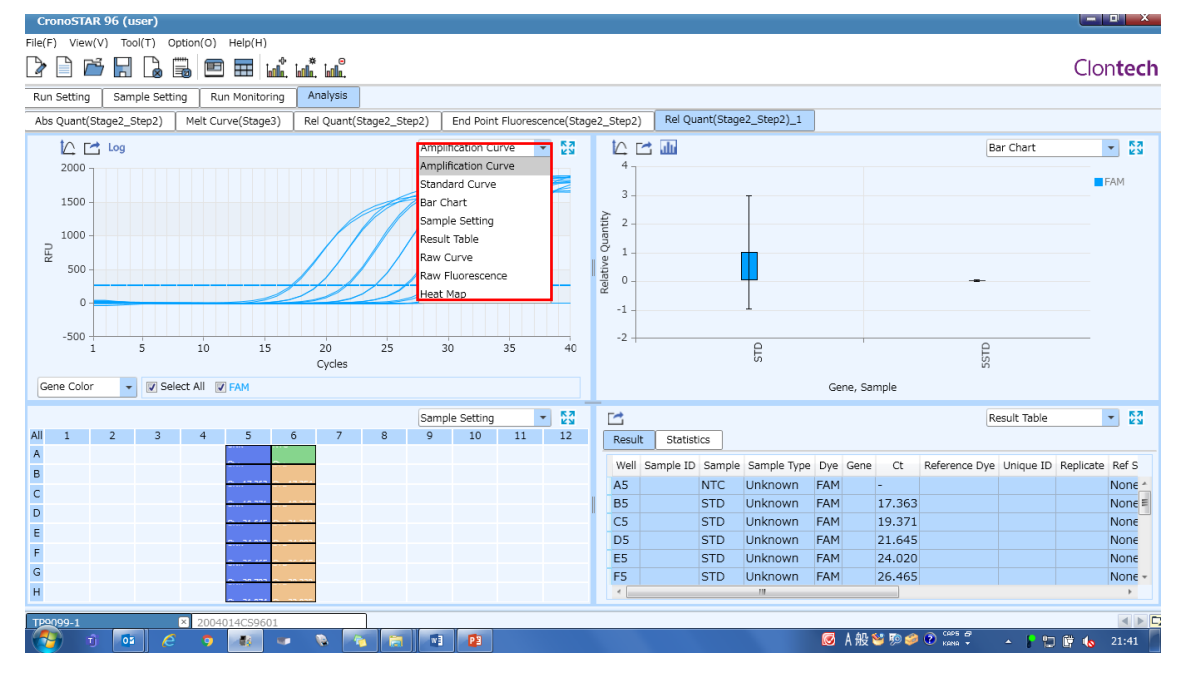

#### End Point Fluorescence 엔드포인트 형광분석

Amplification Curve, End Point Fluorescence Scatter Plot, Sample Setting, Result Table, Raw Curve、Raw Fluorescence, Heat Map의 7개의 기능 모듈로 구성

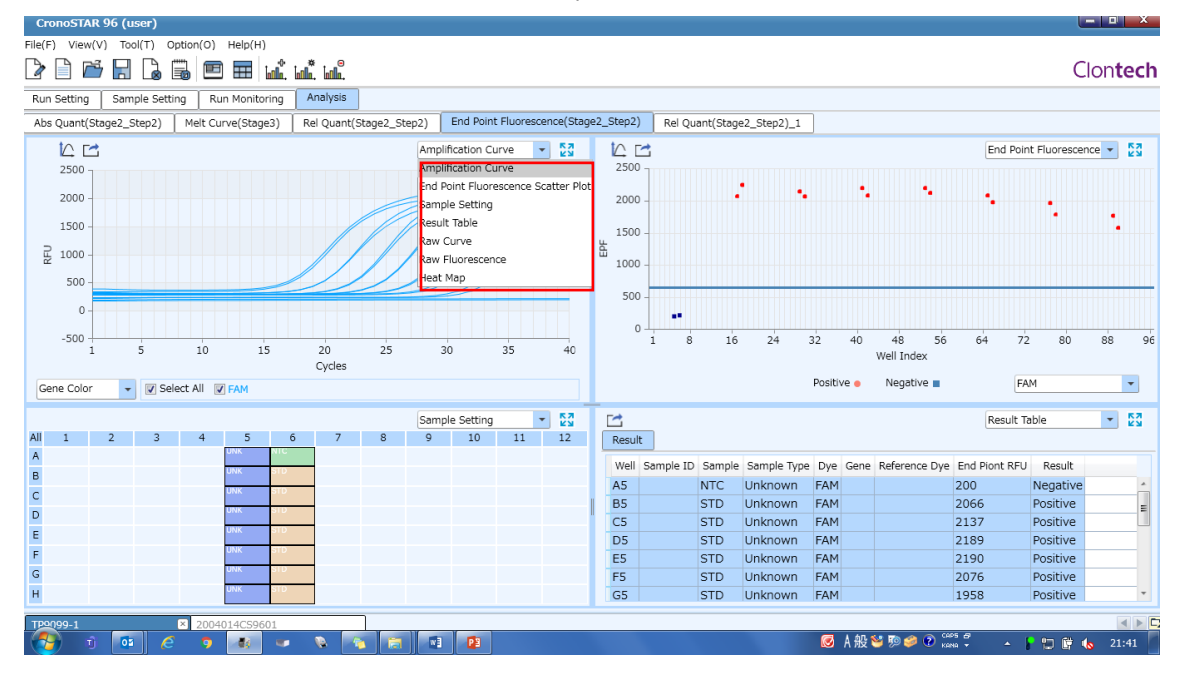

#### Genotyping 지노타이핑

Amplification Curve, Scatter Plot, Sample Setting, Result Table, Raw Curve, Raw Fluorescence, Heat Map의 7개의 기능모듈로 구성

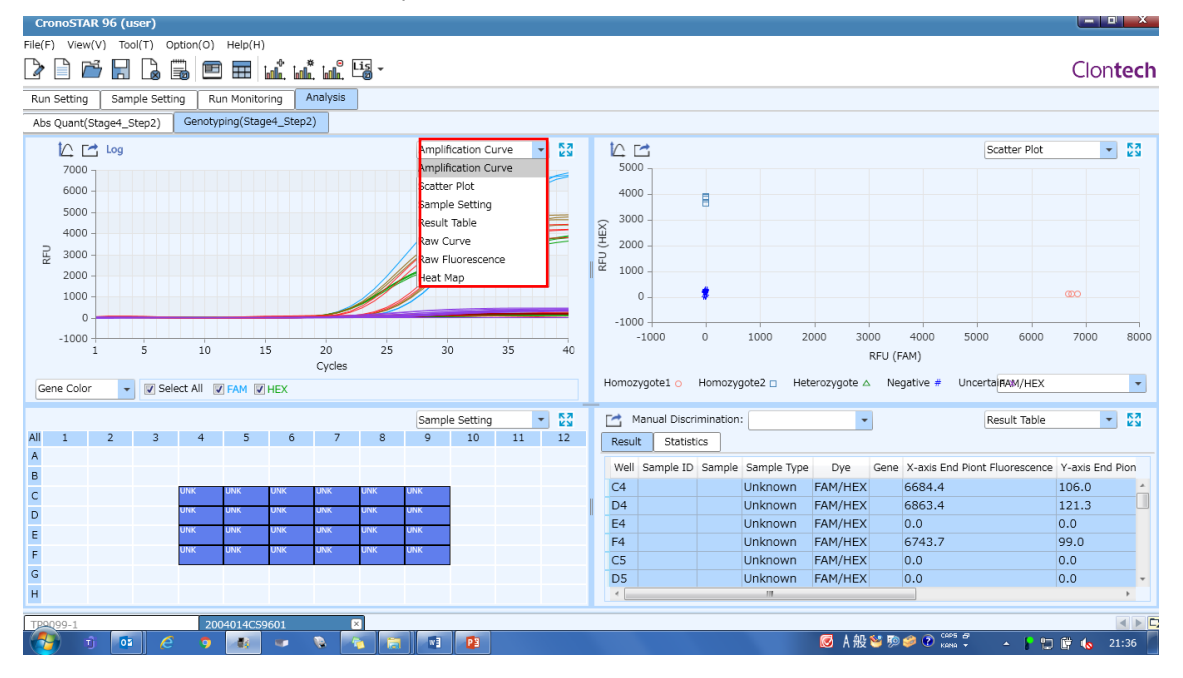

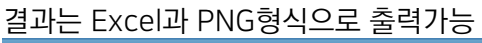

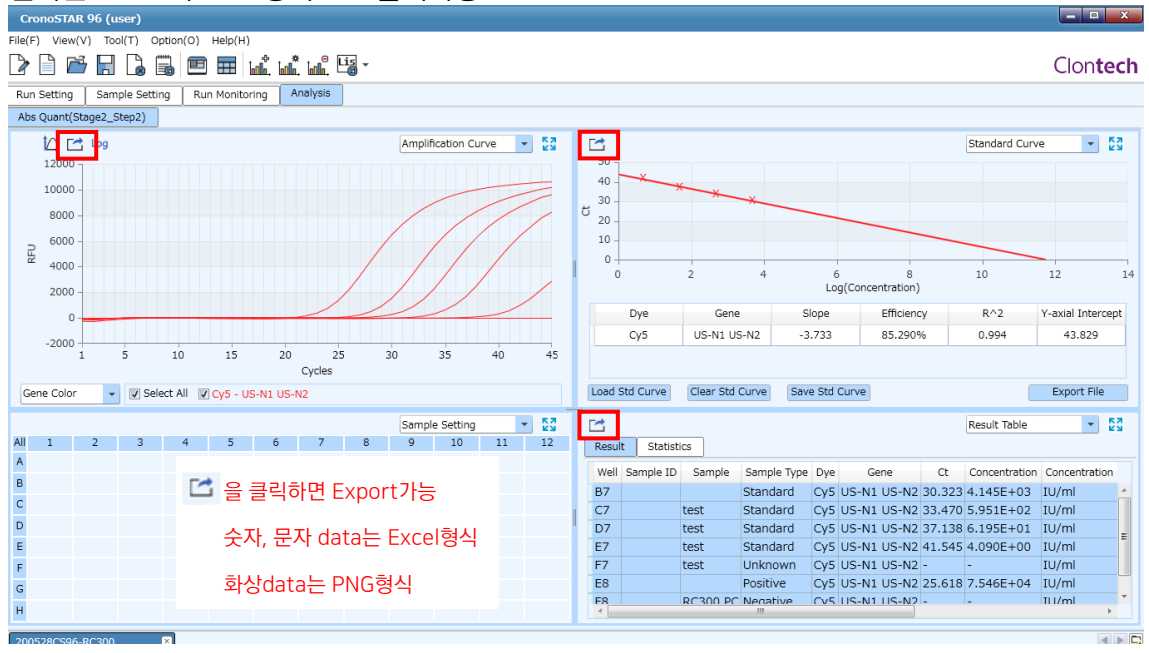

#### 7. 본체 화면에서 설정

본체 전원을 넣고 초기화를 거치면 하기의 화면이 표시된다.

| Clon <b>tech</b> Rea                                                                        | dy                                               |         |                    |                                                | 11:03 PM |
|---------------------------------------------------------------------------------------------|--------------------------------------------------|---------|--------------------|------------------------------------------------|----------|
| Experiment File                                                                             | Run Setting                                      | Run Moi | nitoring           | General Settin                                 | g        |
| Experiment File: 분석조<br>Run Setting: 반응조건으<br>Run Monitoring: 분석 2<br>General Setting : 장치의 | 5건 작성<br>  작성 및 편집<br>5건 설정, 실시간 확인<br>  정보 확인 등 |         |                    |                                                |          |
|                                                                                             |                                                  |         | New: 사<br>Ronam    | I로운 분석조건 작성                                    |          |
|                                                                                             |                                                  |         | Delete:<br>USB: da | e. 문덕오전 아름 전경<br>분석조건 삭제<br>ata의 import/export |          |
| Experiment File: 4/10                                                                       | 000                                              | Ne      | Ren                | name Delete                                    | USB      |
|                                                                                             |                                                  |         |                    |                                                | U        |

# Run Setting tab에서 분석조건을 작성한다.

| Clon <b>tech</b> Rea | dy               |    |               |                   | 20     | 10:59 PM<br>020-05-21 |
|----------------------|------------------|----|---------------|-------------------|--------|-----------------------|
| Experiment File      | Run Setting      | R  | un Monitoring | General Sett      | ing    |                       |
| Tempera              | ture Setting     |    | Flu           | orescence Setting | g      |                       |
| Tube Type: Clear 🚺   | Reaction Volume: | 25 | μL + -        | Lid Heating:      | 105 °C | + -                   |
| 튜브타입, 반응량, Lid 온     | 도를 설정한다.         |    | Temperature   | Time              | Fluor  | Edit                  |
| +                    |                  | +  |               |                   |        |                       |
| -                    |                  | -  |               |                   |        |                       |
| +                    |                  | ÷  |               |                   |        |                       |
|                      |                  |    |               |                   |        |                       |
|                      |                  |    |               |                   |        |                       |
|                      |                  |    |               |                   |        |                       |
|                      |                  |    |               |                   |        |                       |
|                      |                  |    |               |                   |        | U                     |

「+」를 click 하여 cycle을 추가한다.

| Clontech Ready 10:59 PM 2020-05-21 |                                                                                 |    |               |              |        |        |  |  |
|------------------------------------|---------------------------------------------------------------------------------|----|---------------|--------------|--------|--------|--|--|
| Experiment File                    | Run Setting                                                                     | R  | un Monitoring | General Se   | etting |        |  |  |
| Tempera                            | Fluorescence Setting                                                            |    |               |              |        |        |  |  |
| Tube Type: Clear                   | Reaction Volume:                                                                | 25 | μι + -        | Lid Heating: | 105 °C | + -    |  |  |
| 1 Stag                             | e Cycle                                                                         | +  | Temperature   | Time         | Fluo   | r Edit |  |  |
| +                                  | + Preincebation Preincebation Preverse Transcription Provide Step Applification |    |               |              |        |        |  |  |
| -                                  | Cooling Custom                                                                  |    |               |              |        |        |  |  |
| +                                  | 목적의 반응조건을 선택하고 Add를 click                                                       |    |               |              |        |        |  |  |
| L                                  |                                                                                 |    |               | Add Back     |        |        |  |  |
|                                    |                                                                                 |    |               |              |        |        |  |  |
|                                    |                                                                                 |    |               |              |        |        |  |  |
|                                    |                                                                                 |    |               |              |        |        |  |  |
|                                    |                                                                                 |    |               |              |        | U      |  |  |

#### 사용하는 Filter와 형광물질을 선택한다.

| Clontech Ready 10:59 PM 2020-05-21 |                 |                           |  |                    |          |                   |  |                     |   |
|------------------------------------|-----------------|---------------------------|--|--------------------|----------|-------------------|--|---------------------|---|
|                                    | Experiment F    | periment File Run Setting |  | Run Monitoring Gen |          | eral Setting      |  |                     |   |
| ļ                                  | 1               | Temperature Setting       |  | Flu                |          | orescence Setting |  |                     |   |
|                                    | Channel         |                           |  | D                  | ye       |                   |  | Excitation/Emission |   |
|                                    | ✓ 1             |                           |  | F.                 | AM 🔶     |                   |  | 465/510             | ) |
|                                    | 2               |                           |  | н                  | IEX 🔶    |                   |  | 527/563             | 3 |
|                                    | 3               |                           |  | Texa               | s Red 🔶  |                   |  | 580/616             | 5 |
|                                    | 4               |                           |  | c                  | y5       |                   |  | 632/664             | ŀ |
|                                    | 5               |                           |  | Alexa F            | luor 680 |                   |  | 680/730             | ) |
|                                    | 6               |                           |  | Tam                | ira 🔻    |                   |  | 527/616             |   |
|                                    | 목적의 필터를 check한다 |                           |  |                    |          |                   |  |                     |   |

Run Monitoring 화면에서 실시간으로 실험을 확인한다.

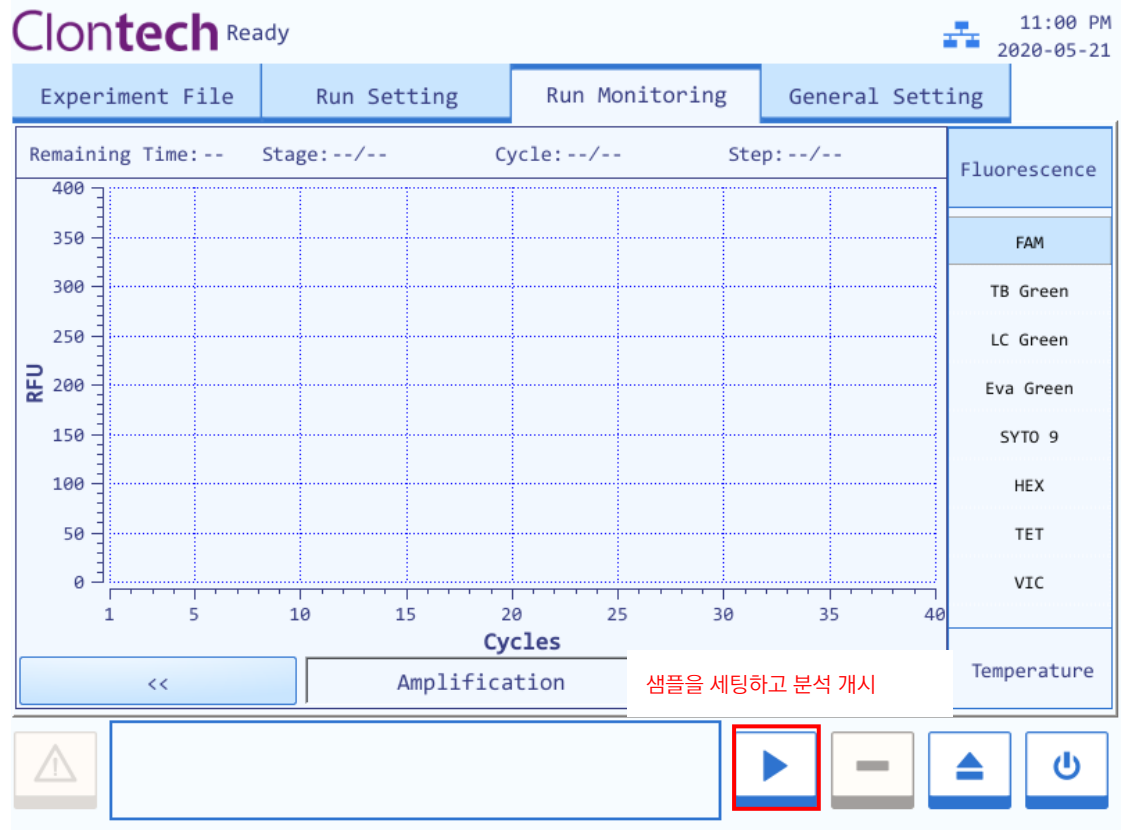

본체 모니터에서 실행한 data는 USB로 back up 하여 이동시킨다.

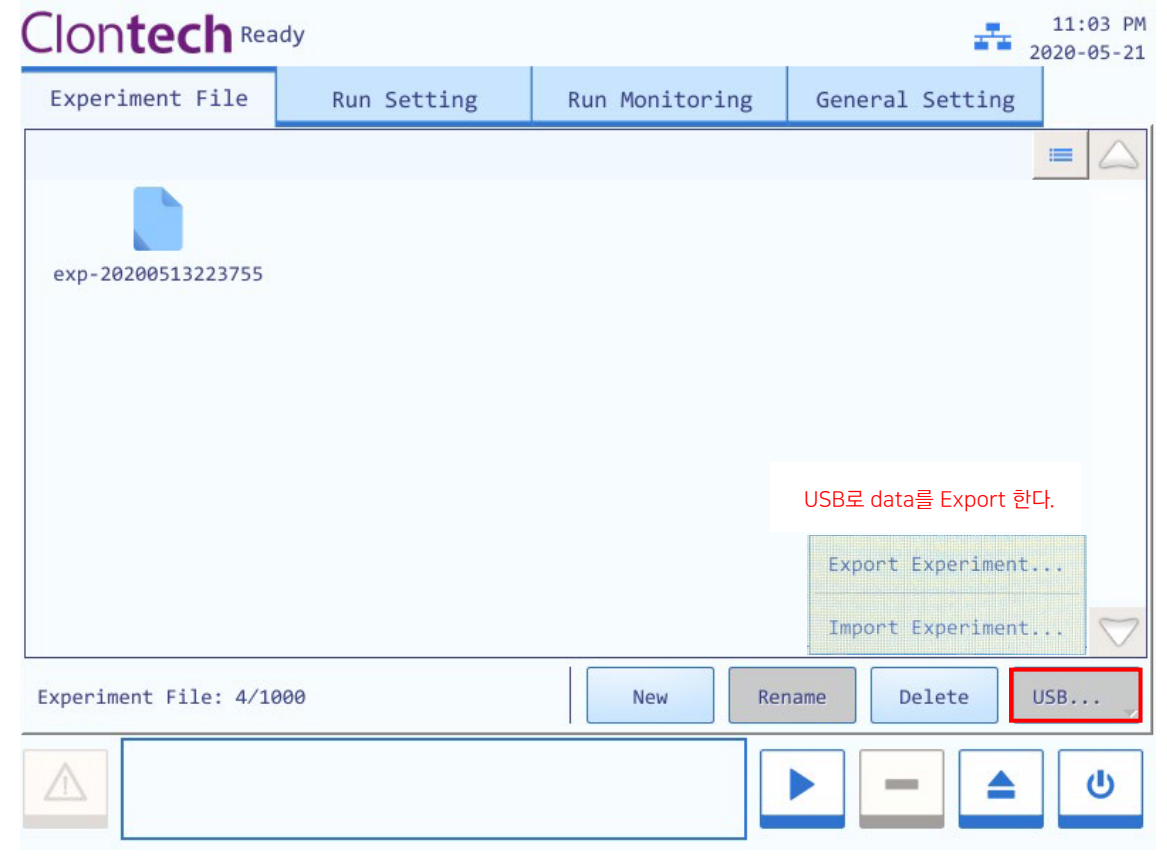

#### 8. Troubleshooting

소프트웨어에는 일반적으로 오류 메시지 및 수정 단계가 표시됩니다.

일반적으로 컴퓨터 또는 장치 시스템을 다시 시작하여 소프트웨어의 실행 오류를 해결할 수 있습니다.

|   | NO Error |                          | 원인                                               | 수정순서                                    |  |  |
|---|----------|--------------------------|--------------------------------------------------|-----------------------------------------|--|--|
| ĺ | 1        |                          | 전원을 연결하지 않았다.                                    | 전원을 연결한다.                               |  |  |
|   |          |                          | 전원 스위치가 Off로<br>되어 있다.                           | 전원스위치를 ON 시킨다.                          |  |  |
|   |          | 화면에 아무것도<br>보이지 않는다.     | 전원코드의 접속 불안정                                     | 전원 코드를 한번 더 접속시키거나<br>새로운 전원 코드로 교체한다.  |  |  |
|   |          |                          | 부적절한 전압                                          | 전압을 적정한 범위로 조정한다.                       |  |  |
|   |          |                          | 휴즈의 파손                                           | 휴즈를 교체한다.                               |  |  |
|   |          |                          | 기타                                               | 판매처로 문의                                 |  |  |
|   | 2        | 부팅화면에<br>Error메세지가 표시된다. | 시스템 라이선스<br>인증 실패                                | 판매처로 문의                                 |  |  |
|   | Z        |                          | 전압이 낮다.                                          | 같은 전기 회선에 다른 전기기구 및 회로를<br>연결하지 않도록 한다. |  |  |
|   | 2        | 시스템 충돌 또는 제어불능           | 조작의 부적절                                          | 장치 시스템을 재가동 한다.                         |  |  |
|   | 3        |                          | 기타                                               | 판매처로 문의                                 |  |  |
| ĺ | 4        | 가열중 온도가<br>올라가지 않는다.     | 온도제어 미설정                                         | 온도제어를 시작한다.                             |  |  |
|   | 4        |                          | 기타                                               | 판매처로 문의                                 |  |  |
|   |          |                          | 조작 process 오류                                    | 조작 proces 확인 후 한번 더 test 한다.            |  |  |
|   |          | 실험결과가<br>나오지 않는다.        | 시약품질문제                                           | 새로운 시약으로 한번 더 실험한다.                     |  |  |
|   | 5        |                          | 실험설정이 요건에<br>맞지 않음.<br>(온도가 부적절,<br>cycle수 부족 등) | 실험순서를 re-setting 한다.                    |  |  |
|   |          |                          | 기타                                               | 판매처로 문의                                 |  |  |

#### 9.관련제품 소모품

| Code  | 제품명                                       | 용량         |  |
|-------|-------------------------------------------|------------|--|
| 00ELN | 0.2 ml Hi-8-Tube                          | 125 strips |  |
| NJ302 | 0.2 ml Hi-8-Flat Cap                      | 125 strips |  |
| NJ600 | 0.2 ml 8-strip tube, individual Flat Caps | 120 strips |  |

다카라코리아바이오메디칼(주)

05806 서울특별시 금천구 가산디지털2로 108 뉴티캐슬 601호 고객지원센터 TEL 02-2081-2510 | FAX 02-2081-2500 | support@takara.co.kr 대 전 지 사 TEL 042-828-6525 | FAX 042-828-6526 | tkbd@takara.co.kr